# **User Guide-TBS2603**

#### Contents

| 1. OVERVIEW                                                  | 2  |
|--------------------------------------------------------------|----|
| 1.1 APPLICATIONS                                             | 2  |
| 1.2 TECHNICAL SPECIFICATIONS.                                | 2  |
| 2. SETTINGS                                                  | 3  |
| 2.1 IP SETTING                                               | 3  |
| 2.2 NETWORK SETTING                                          | 4  |
| 2.3 HDMI MAIN STREAM SETTING                                 | 4  |
| 2.4 HD MI SECOND STREAM SETTING                              | 5  |
| 2.5 CVBS MAIN (NOTE: TBS2603 NOT USE THE FUNCTION)           | 6  |
| 2.6 CVBS 2ND (NOTE: TBS2603 NOT USE THE FUNCTION)            | 6  |
| 2.7 AUDIO EXPAND                                             | 6  |
| 2.7.1 Audio Setting                                          | 7  |
| 2.7.2 HDMI OSD Setting                                       | 7  |
| 2.7.3 HDMI color Setting                                     | 8  |
| 2.7.4 CVBS OSD Setting (Note:TBS2603 not use the function)   | 9  |
| 2.7.5 CVBS color Setting (Note:TBS2603 not use the function) | 9  |
| 2.7.6 Image Setting                                          | 9  |
| 2.8 SYSTEM                                                   | 10 |
| 2.8.1 System settings                                        | 10 |
| 2.8.2 Change Password                                        | 11 |
| 2.8.3 Upgrade settings                                       | 11 |
| 2.8.4 Version                                                | 13 |
| 2.9 RTMP PROTOCOL SETTING                                    | 14 |
| 2.9.1 H.264/H.265 level                                      | 14 |
| 2.9.2 RTMP server IP                                         | 14 |
| 2.9.3 RTMP App Name                                          | 14 |
| 2.9.4 RTMP stream name                                       | 14 |
| 2.9.5 Sever Testing                                          | 15 |
| 3. STATUS                                                    | 15 |

## 1. Overview

TBS2603 H.265/H.264 HD HDMI encoder is a professional high-definition video coding box, which equipped with 1 HDMI channel input and dual stream RJ45 output. TBS2603 supports MPEG-4 AVC/H.264/H.265 High Profile code format input and dual stream H.264/H.265 format, audio AAC format output.

## 1.1 Applications

- ---- IPTV;
- ---- Digital Signage;
- ---- Video Conference;
- ---- Replace HD Video Capture Card;
- ---- Hotel TV system;
- ---- Live Broadcast;
- ----Teaching/Campus Broadcast;
- ---- Recording System;
- ---- NVR (Net Video Recorder);

## **1.2 Technical Specifications**

## Video

| Input           | 1x HDMI (1.3a)                                            |
|-----------------|-----------------------------------------------------------|
| HDMI Resolution | 1920×1080_60i/60P, 1920×1080_50i, 1280×720_60p,           |
|                 | 1280×720_50p and below                                    |
| Encoding        | H.264/AVC Main Profile/High Profile ; H.265/HEVC Baseline |
|                 | Profile; Audio AAC                                        |
| Data Rate       | 0.8Mbps~12Mbps                                            |
| Rate Control    | CBR/VBR                                                   |
| GOP Structure   | IBBP                                                      |
| Advanced        | De-interlacing, Noise Reduction, Sharpening               |
| Pretreatment    |                                                           |

### Audio

| Encoding           | AAC, MP3                        |
|--------------------|---------------------------------|
| Sampling Rate      | Auto                            |
| Bit-rate           | 48K/64K/96K/128K/160K/192K/256k |
| Sampling Precision | 16bit                           |
| Data Rate          | 64Kb/s ~ 384Kb/s                |

#### System

| System Support    | WINDOWS XP/VISTA/SERVER2003/SERVER2008/WIN7 32 and WIN7 64; LINUX |
|-------------------|-------------------------------------------------------------------|
| Ethernet/RJ45     | 1000 Base-T Ethernet interface                                    |
| Protocol          | HTTP, UDP, RTP, RTSP, RTMP, ONVIF(not yet)                        |
| Control Interface | WEB                                                               |

#### **General Spec**

| Dimensions  | 115mm*75*25mm      |
|-------------|--------------------|
| Weight      | 170g(NW), 560g(GW) |
| Working     | 0~45℃              |
| Temperature |                    |

## 2. Settings

On **WEB** setting page, modifying IP address of the computer is needed. Default IP address of the HDMI HD encoder is 192.168.1.168.

Reset & Initialization: When the HDMI HD encoder is powered on, you can reset and initialize it by pressing & holding the RST button for 10 seconds, and then it will restart automatically. And IP address will be initialized to 192.168.1.168

## 2.1 IP setting

Computer IP address: 192.168.1.\* (Note: "\*" is any number ranging from 0 to 254 except 168) Open IE, input "192.168.1.168" to go to WEB operate interface

#### Name: root

Password: root

| Authentication     | Required                          | × |
|--------------------|-----------------------------------|---|
| http://192.168.1.2 | requires a username and password. |   |
| Your connection to | o this site is not private.       |   |
|                    |                                   |   |
| User Name:         | root                              |   |
| Password:          | ****                              |   |
|                    |                                   |   |
|                    |                                   |   |
|                    | Log In Cancel                     |   |
|                    |                                   |   |

## 2.2 Network Setting

Default IP address is 192.168.1.168. If you forget the IP address after changing it, please press the RST button for 10 seconds to restart it ,when the machine is powered up, then it will restore factory defaults.

| TBS Protentional II.265 IID IIDAII Gaeoder |          |                   |  |  |  |
|--------------------------------------------|----------|-------------------|--|--|--|
| C Status                                   | Network  |                   |  |  |  |
| Wetwork                                    |          |                   |  |  |  |
| Network                                    | DHCP:    | Disable 💌         |  |  |  |
| HDMI main                                  | IP:      | 192.168.1.168     |  |  |  |
| HDMI 2nd                                   | Netmask: | 255.255.255.0     |  |  |  |
| O CVBS main                                | Gateway: | 192.168.1.1       |  |  |  |
| CV/BS 2nd                                  | DNS:     | 8.8.8.8           |  |  |  |
|                                            | MAC:     | 86:63:98:71:36:d9 |  |  |  |
| O: Audio Expand                            |          | Apply             |  |  |  |
| Ø System                                   |          |                   |  |  |  |
|                                            |          |                   |  |  |  |
|                                            |          |                   |  |  |  |

Notes: After network setting is done, you need to reboot the device to make it work. **2.3 HDMI Main Stream Setting** 

You can enable HTTP, RTSP, unicast IP, Multicast IP, RTP or RTMP server IP by your preference, and after all the data are filled in, please remember to click on button "Apply".

#### **TBS Technologies International Ltd.**

|           | 11  |      | · . |      |    |     |
|-----------|-----|------|-----|------|----|-----|
| XX/XX/XX/ | F 1 | 001  | nt  | 17   | 00 | m   |
| ** ** **. | ιı  | UN 1 | JU  | · ¥• | υu | 111 |
|           |     |      |     |      |    |     |

HDMI main C Status Wetwork channel name: xxx HDMI main H.264/5: H265 • HDMI main H.264 Level: baseline pro 💌 HDMI 2nd Encoding frame rate: 30 [5-30] O CVBS main vbr -Bitrate control: O: CVBS 2nd Key interval: 30 [5-200] O: Audio Expand -Encoded size: auto System MinQp: 4 [1-51] 45 [MinQp-51] MaxQp: MaxBitrate: (K): 1024 [16-12000] Package: A 💌

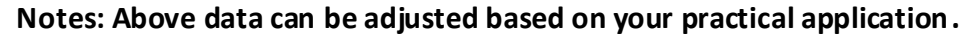

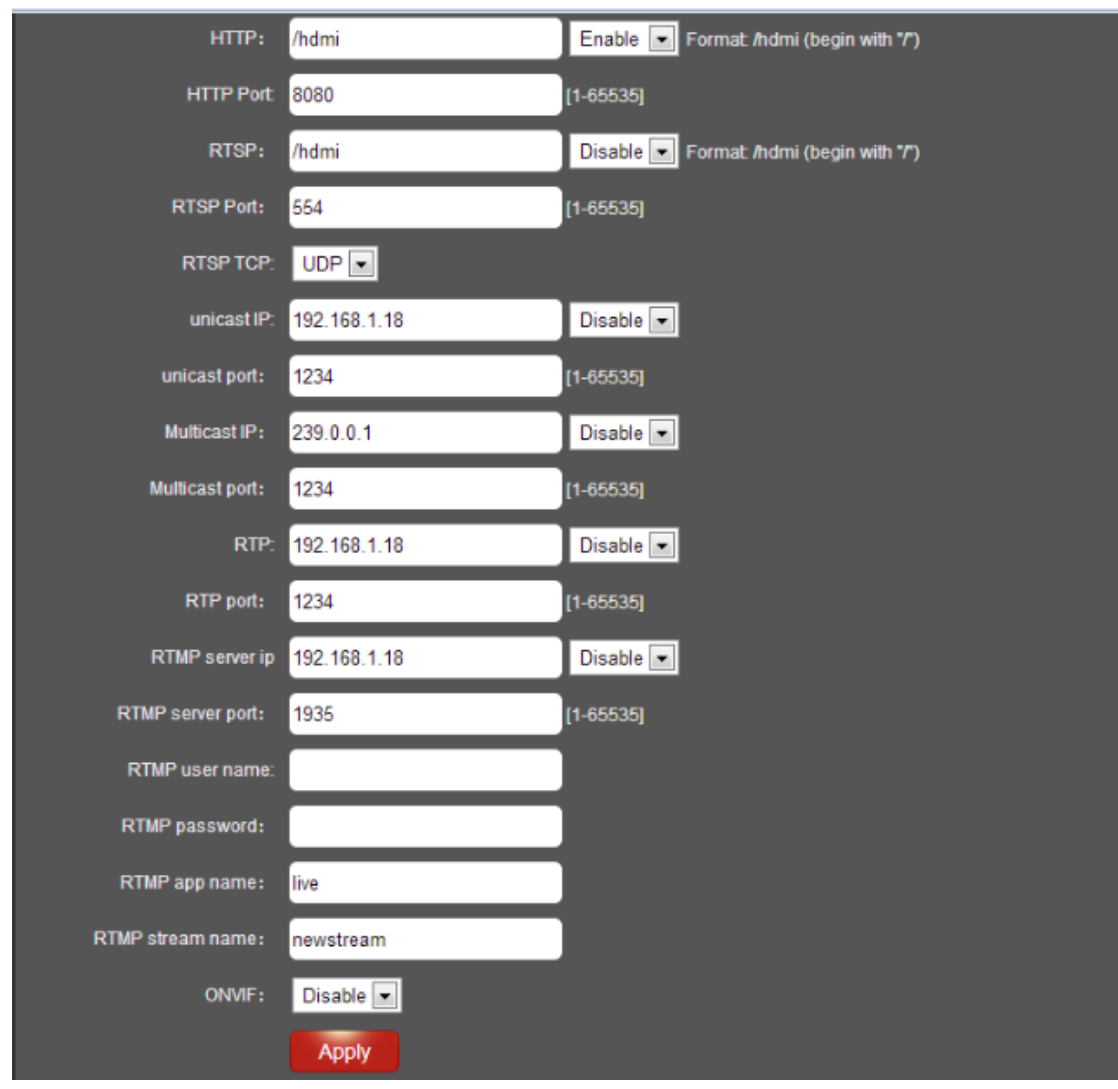

## 2.4 HDMI Second Stream Setting

#### TBS Technologies International Ltd.

HDMI second stream setting is similar to HDMI main stream setting.

| Ţ | Status       | HDMI 2nd             |                |            |
|---|--------------|----------------------|----------------|------------|
| ۲ | Network      |                      |                |            |
| 0 | HDMI main    | H.264/5:             | H265 💌         |            |
| 0 | HDMI 2nd     | H.264 Level: :       | baseline pro 💌 |            |
|   | HDMI 2nd     | Encoding frame rate: | 11             | [5-30]     |
| 0 | CVBS main    | Bitrate control:     | cbr 💌          |            |
| 6 | CV/PS 2nd    | Encoded size:        | 720×540 💌      |            |
| ت | Audio Expand | Bitrate: (K):        | 100            | [16-12000] |

Notes: Above data can be adjusted based on your practical application.

| : Audio Expand | UTTD.             | (heleni out  |                                          |
|----------------|-------------------|--------------|------------------------------------------|
| 💿 System       | HIIP:             | /ndmi_ext    |                                          |
|                | HTTP Port:        | 80           | [1-65535]                                |
|                | RTSP:             | /hdmi_ext    | Disable 💽 Format /hdmi (begin with "/")  |
|                | RTSP Port:        | 554          | [1-65535]                                |
|                | unicast IP:       | 192.168.1.18 | Disable 💌 Format: /hdmi (begin with */*) |
|                | unicast port:     | 1234         | [1-65535]                                |
|                | Multicast IP:     | 239.0.0.2    | Disable 💌                                |
|                | Multicast port:   | 1234         | [1-65535]                                |
|                | RTP:              | 192.168.1.18 | Disable 💌                                |
|                | RTP port:         | 1234         | [1-65535]                                |
|                | RTMP server IP:   | 192.168.1.18 | Disable 💌                                |
|                | RTMP server port: | 1935         | [1-65535]                                |
|                | RTMP user name:   |              | ]                                        |
|                | RTMP password:    |              | )                                        |
|                | RTMP app name:    | live         |                                          |
|                | RTMP stream name: | stream       | ]                                        |
|                |                   | Apply        |                                          |

Notes: Above configuration parameter is the same to main stream

2.5 CVBS main (Note:TBS2603 not use the function)

## 2.6 CVBS 2nd (Note:TBS2603 not use the function)

### 2.7 Audio Expand

You can modify "Audio Setting", "HDMI OSD Setting", "CVBS OSD Setting", "HDMI color", "CVBS color" and "Image Setting" under this section (this HDMI Encoder does not have CVBS interface, so CVBS color setting is not needed)

Or you can just keep the original data without making any changes.

# 2.7.1 Audio Setting

| TBS Proferrioaal II.265 IID IIDIII Gaeoder |                          |  |  |  |  |
|--------------------------------------------|--------------------------|--|--|--|--|
| 🖵 Status                                   | Audiio Encoder           |  |  |  |  |
| Network                                    |                          |  |  |  |  |
| HDMI main                                  | Audio input. HDMI aud    |  |  |  |  |
| B HDMI 2nd                                 | Audio bitrate: 96000     |  |  |  |  |
| O CVBS main                                | Audio channel: left 💌    |  |  |  |  |
| CVBS 2nd                                   | Audio Codec: AAC 💌       |  |  |  |  |
| :;; Audio Expand                           | Resample: Disable        |  |  |  |  |
| Audio Setting                              | RTSP audio encode: AAC 💽 |  |  |  |  |
| HDMI OSD Setting                           |                          |  |  |  |  |
| CVBS OSD Setting                           |                          |  |  |  |  |
| HDMI color                                 |                          |  |  |  |  |
| CVBS color                                 |                          |  |  |  |  |
| image Setting                              |                          |  |  |  |  |
| System                                     |                          |  |  |  |  |

2.7.2 HDMI OSD Setting

| 1900-001 III 1902-101 III 1900 III 1900 III 1900 III |                  |            |       |          |  |
|------------------------------------------------------|------------------|------------|-------|----------|--|
| Q                                                    | Status           | HDMI OSD   |       |          |  |
| ۲                                                    | Network          | X:         | 12    | [0-1920] |  |
| 0                                                    | HDMI main        | Υ:         | 134   | [0-1080] |  |
| O                                                    | HDMI 2nd         | Font size: | 12    | [8-72]   |  |
| ٢                                                    | CVBS main        | alpha:     | 11    | [0-128]  |  |
| 0.                                                   | CVBS 2nd         | text       | mm    |          |  |
| (Ö)                                                  | Audio Expand     |            | Apply |          |  |
|                                                      | Audio Setting    |            |       |          |  |
|                                                      | HDMI OSD Setting |            |       |          |  |
|                                                      | CVBS OSD Setting |            |       |          |  |
|                                                      | HDMI color       |            |       |          |  |
|                                                      | CVBS color       |            |       |          |  |
|                                                      | image Setting    |            |       |          |  |
| ٢                                                    | System           |            |       |          |  |

2.7.3 HDMI color Setting

| TBI Proferina II.265 IID IIDIII Gaeoder |                  |                    |       |                           |  |
|-----------------------------------------|------------------|--------------------|-------|---------------------------|--|
| Q                                       | Status           | HDMI color Setting |       |                           |  |
| ۲                                       | Network          | Brightness:        | 12    | [0-100] Default value: 50 |  |
| 0                                       | HDMI main        | Contrast           | 11    | (0-100) Default value: 50 |  |
|                                         | HDMI 2nd         | Hue:               | 13    | [0-100] Default value: 50 |  |
| ٥                                       | CVBS main        | Saturation:        | 12    | [0-100] Default value: 50 |  |
| 0.                                      | CVBS 2nd         |                    | Apply |                           |  |
| 0                                       | Audio Expand     |                    |       |                           |  |
|                                         | Audio Setting    |                    |       |                           |  |
|                                         | HDMI OSD Setting |                    |       |                           |  |
|                                         | CVBS OSD Setting |                    |       |                           |  |
|                                         | HDMI color       |                    |       |                           |  |
|                                         | CVBS color       |                    |       |                           |  |
|                                         | image Setting    |                    |       |                           |  |
| ٢                                       | System           |                    |       |                           |  |

- 2.7.4 CVBS OSD Setting (Note:TBS2603 not use the function)
- 2.7.5 CVBS color Setting (Note:TBS2603 not use the function)
- 2.7.6 Image Setting

| TBS Proterrional II.265 IID IIDAII Gaeoder |                      |         |         |  |  |
|--------------------------------------------|----------------------|---------|---------|--|--|
| 🖵 Status                                   | quality Setting      |         |         |  |  |
| Network                                    | Noise:               | open 💌  |         |  |  |
| HDMI main                                  | Sharpening:          | open 💌  |         |  |  |
| HDMI 2nd                                   | Sharpening strength: | 1       | [-4-5]  |  |  |
| O CVBS main                                | Filtering:           | close 💌 | -       |  |  |
| () CVBS 2nd                                | Filtering A:         | 1       | [0-3]   |  |  |
| : 🔅 Audio Expand                           | Filtering B:         | 1       | [0-255] |  |  |
| Audio Setting                              | Filtering C:         | 0       | [0-4]   |  |  |
| HDMI OSD Setting                           |                      | Apply   |         |  |  |
| CVBS OSD Setting                           |                      |         |         |  |  |
| HDMI color                                 |                      |         |         |  |  |
| CVBS color                                 |                      |         |         |  |  |
| image Setting                              |                      |         |         |  |  |
| System                                     |                      |         |         |  |  |

# 2.8 System

You can configure "System settings", "Change Password", "Upgrade settings" and check "Version" information under this section.

## 2.8.1 System settings

## 2.8.2 Change Password

| TES Proferional II.265 IID IIDIII Gaeoder |                                                          |  |  |  |
|-------------------------------------------|----------------------------------------------------------|--|--|--|
| 🖵 Status                                  | System settings Change Password Upgrade settings Version |  |  |  |
| <ul> <li>HDMI main</li> </ul>             | New password:                                            |  |  |  |
| HDMI 2nd                                  | Confirm new password:                                    |  |  |  |
| (O) CVBS 2nd                              |                                                          |  |  |  |
| : Audio Expand                            |                                                          |  |  |  |
| System                                    |                                                          |  |  |  |

## 2.8.3 Upgrade settings

This setting includes two steps-"upload" and "upgrade". You should upload the updating file first, and then proceed with the next step- upgrading.

Step 1: Click button "Choose File" to select the updating file in your

computer.

| TBI Proterrional II.265 IID IIDIII Gaeoder |                                                          |  |  |  |
|--------------------------------------------|----------------------------------------------------------|--|--|--|
|                                            |                                                          |  |  |  |
| 🖵 Status                                   | System settings Change Password Upgrade settings Version |  |  |  |
| Wetwork                                    |                                                          |  |  |  |
| P HDMI main                                | Upgrade System: Choose File No file chosen upload        |  |  |  |
| B HDMI 2nd                                 | upgrade                                                  |  |  |  |
| O CVBS main                                | progress(%) :                                            |  |  |  |
| O. CVBS 2nd                                |                                                          |  |  |  |
| 🔅 Audio Expand                             |                                                          |  |  |  |
| System                                     |                                                          |  |  |  |
| System                                     |                                                          |  |  |  |
|                                            |                                                          |  |  |  |

After the file is selected successfully, you will see the file name shown in front of button "upload", then please click "upload" to continue.

| 1900an III. 205 IID IIDIII Gaeoder |                                 |                          |  |  |
|------------------------------------|---------------------------------|--------------------------|--|--|
|                                    |                                 |                          |  |  |
| 🖵 Status                           | System settings Change Password | Upgrade settings Version |  |  |
| Wetwork                            |                                 |                          |  |  |
| HDMI main                          | Upgrade System: Choose File Op  | date.tar.bz2 upload      |  |  |
| HDMI 2nd                           | upgrade                         |                          |  |  |
| O CVBS main                        | progress(%) :                   |                          |  |  |
| . CVBS 2nd                         |                                 |                          |  |  |
| (O) Audio Expand                   |                                 |                          |  |  |
| ③ System                           |                                 |                          |  |  |
| System                             |                                 |                          |  |  |
|                                    |                                 |                          |  |  |

If the file is uploaded successfully, you will find a prompt pop up as below, then please click "OK" to continue.

| 192.168.1.2 says:      | ×  |
|------------------------|----|
| successfully uploaded! | ОК |

**Step 2:** After the file is uploaded, please click button "upgrade". You can check the update status during the whole process.

| TIF Protentional II.265 IID IIDIII Gaeoder |                                                          |  |  |  |
|--------------------------------------------|----------------------------------------------------------|--|--|--|
|                                            |                                                          |  |  |  |
| 🖵 Status                                   | System settings Change Password Upgrade settings Version |  |  |  |
| Network                                    |                                                          |  |  |  |
| HDMI main                                  | Upgrade System: Choose File No file chosen Upload        |  |  |  |
| B HDMI 2nd                                 | upgrade                                                  |  |  |  |
| O CVBS main                                | progress(%):                                             |  |  |  |
| CVBS 2nd                                   |                                                          |  |  |  |
| : Audio Expand                             |                                                          |  |  |  |
| Ø System                                   |                                                          |  |  |  |
| System                                     |                                                          |  |  |  |

If upgrade is successful, you will see a window pop up "The system successfully updated", and then please click "OK".

| TES PE                                                                                                    | 10kevrtoaal [].265 []D                                                                       | 192.168.1.2 says:<br>The system successfully updated !<br>Prevent this page from creating additional dialogs. | ×  |
|----------------------------------------------------------------------------------------------------|----------------------------------------------------------------------------------------------|----------------------------------------------------------------------------------------------------|----|
| □       Status         ⊕       Network         ⊡       HDMI main         ⊡       HDMI 2nd         ⊙       CVBS main         ⊙       CVBS 2nd | System settings Change Passw<br>Upgrade System: Choose File<br>upgrade<br>progress(%) : 100% | No file chosen upload                                                                                         | ОК |
| :Ö: Audio Expand<br>Ö System<br>System                                                                                                    |                                                                                              |                                                                                                    |    |

# 2.8.4 Version

You can check version information under this section.

| reboead III. 2020 III The III Warden was a second with the second second s |                 |                 |                  |         |  |
|----------------------------------------------------------------------------------------------------|-----------------|-----------------|------------------|---------|--|
|                                                                                                    |                 |                 |                  |         |  |
| 🖵 Status                                                                                                    | System settings | Change Password | Upgrade settings | Version |  |
| Wetwork                                                                                                    |                 |                 |                  |         |  |
| P HDMI main                                                                                                    | Versi           | on: 1.0.1.      |                  |         |  |
| B HDMI 2nd                                                                                                    |                 |                 |                  |         |  |
| O CVBS main                                                                                                    |                 |                 |                  |         |  |
| CVBS 2nd                                                                                                    |                 |                 |                  |         |  |
| 🔅 Audio Expand                                                                                                    |                 |                 |                  |         |  |
| Ø System                                                                                                    |                 |                 |                  |         |  |
| System                                                                                                    |                 |                 |                  |         |  |

## 2.9 RTMP protocol setting

| RTMP server ip    | 192.168.1.18 | Enable    |
|-------------------|--------------|-----------|
| RTMP server port: | 1935         | [1-65535] |
| RTMP user name:   |              |           |
| RTMP password:    |              |           |
| RTMP app name:    | live         |           |
| RTMP stream name: | newstream    |           |
| ONVIF:            | Disable ▼    |           |
| (                 | Apply        |           |

## 2.9.1 H.264/H.265 level

Baseline main / high / profile: If you want support RTMP, you should choose: baseline profile (H.265 only supports baseline profile).

## 2.9.2 RTMP server IP

Input your corresponding serve IP

## 2.9.3 RTMP App Name

User-defined

## 2.9.4 RTMP stream name

User-defined

## 2.9.5 Sever Testing

**2.9.5.1** Install the software: Flash Media Server 3.5. There is no need to input series number; both user name and password are 1

2.9.5.2 Start the background software

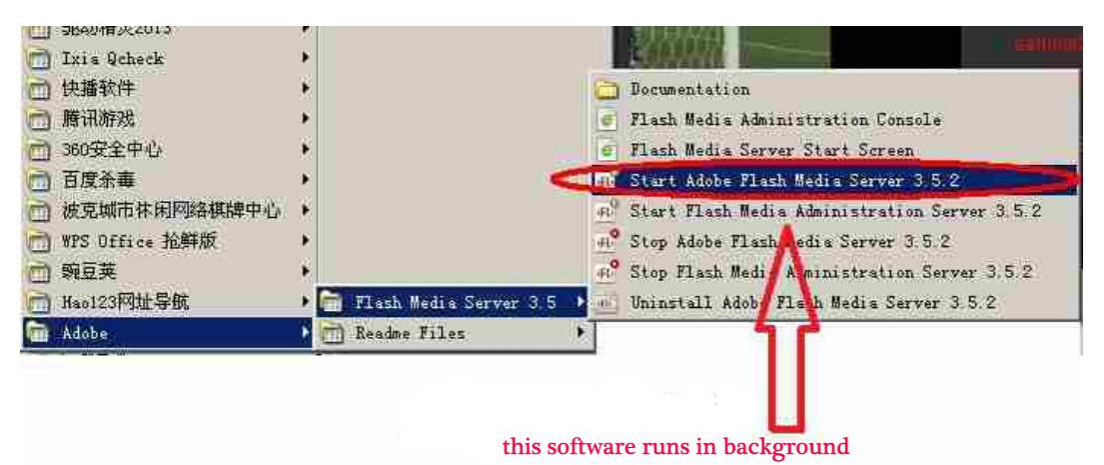

2.9.5.3 Go to folder "FlashPlayer", find "VideoPlayer.html" and open it

**2.9.5.4** Input: rtmp://ip address/rtmp/hdmi, then choose "live" to see the images, or input rtmp://192.168.1.100:1935/live/hdmi to choose "LIVE", then click "Play stream"

| ADOBE FLASH' MEDIA SERVER<br>SAMPLE VIDEO PLAYER                                                                                  | Adobe                                                                                                    |
|----------------------------------------------------------------------------------------------------|----------------------------------------------------------------------------------------------------|
| SONY                                                                                                    | SELECT A VIDEO FROM THE LIST BELOW<br>SOURCE: /applications/vod/media<br>surrate: /Silkips.ik/<br>server: /Silkips.ik/<br>server: /Silkips.ik/<br>server: /Silkips.ik/<br>server: /Silkips.ik/<br>server: /Silkips.ik/<br>server: /Silkips.ik/<br>server: /Silkips.ik/<br>server: /Silkips.ik/<br>server: /Silkips.ik/<br>server: /Silkips.ik/ |
|                                                                                                    | dma sample 1 (manifest / kin<br>sampled, titldings: Nr (mb) progetaemt<br>sampled, totklarge (kr (mp)<br>SOURCE: /applications/live<br>> Internation                                                                                                    |
| STDEAM HDV: thm://102168.1.100-1035/bin/bdmi                                                                                      |                                                                                                    |
| URL syntax: [crotocol] //servername//application//codectD.j[streamname]; extension] input: rtmp://192.168.1.100:1935/live/hdmi ch | ck it here play                                                                                                    |

# 3. Status

After HDMI main stream setting and HDMI second stream setting are done, you will be able to see their access address, and you can directly copy it to the VLC player software for decoding.

| Ş      | TBI Proferitional II.265 IID IIDIII Gaeoder |                |                              |                  |                 |
|--------|---------------------------------------------|----------------|------------------------------|------------------|-----------------|
| Q      | Status                                      | Access address | Video parameters             | Audio parameters | Hardware status |
|        | HDMI status<br>HDMI 2nd                     | Access address | http://192.168.1.168.8080/hr | dmi              |                 |
|        | CVBS status<br>CVBS 2nd                     |                |                              |                  |                 |
| •      | Network<br>HDMI main                        |                |                              |                  |                 |
| 8      | HDMI 2nd                                    |                |                              |                  |                 |
| ©<br>© | CVBS main<br>CVBS 2nd                       |                |                              |                  |                 |
| ©      | Audio Expand                                |                |                              |                  |                 |

--Access Address: it can be directly copied to the VLC player software for decoding.

| TIF Protentional II.265 IID IIDIII Gaeoder |                |                |                            |                  |                 |
|--------------------------------------------|----------------|----------------|----------------------------|------------------|-----------------|
| Q                                          | Status         | Access address | Video parameters           | Audio parameters | Hardware status |
|                                            | HDMI status    |                |                            |                  |                 |
|                                            | HDMI 2nd       | Video          | ) size: auto<br>ut fps: 60 |                  |                 |
|                                            | CVBS status    | Encod          | e fps: 30                  |                  |                 |
|                                            | CVBS 2nd       |                |                            |                  |                 |
| ۲                                          | Network        |                |                            |                  |                 |
| 0                                          | HDMI main      |                |                            |                  |                 |
| 0                                          | HDMI 2nd       |                |                            |                  |                 |
| 0                                          | CVBS main      |                |                            |                  |                 |
| 0:                                         | CVBS 2nd       |                |                            |                  |                 |
| (Ö)                                        | 🔅 Audio Expand |                |                            |                  |                 |
| ٢                                          | System         |                |                            |                  |                 |

--Video parameters: Display video signal parameters that inputting in

| S  | TBS Protentional II.265 IID IIDIII Gaeoder |                                                  |                 |  |
|----|--------------------------------------------|--------------------------------------------------|-----------------|--|
| Q  | Status                                     | Access address Video parameters Audio parameters | Hardware status |  |
|    | HDMI status                                |                                                  |                 |  |
|    | HDMI 2nd                                   | Input sample: 44100                              |                 |  |
|    | CVBS status                                | Encoded size: 0                                  |                 |  |
|    | CVBS 2nd                                   |                                                  |                 |  |
| ۲  | Network                                    |                                                  |                 |  |
| 0  | HDMI main                                  |                                                  |                 |  |
| O  | HDMI 2nd                                   |                                                  |                 |  |
| ٥  | CVBS main                                  |                                                  |                 |  |
| 0: | CVBS 2nd                                   |                                                  |                 |  |
|    | Audio Expand                               |                                                  |                 |  |
| ٢  | System                                     |                                                  |                 |  |

--Audio parameters: Display audio signal parameters that inputting in

| TEI Protentional II.265 IID IIDIII Gaeoder |                                        |                                        |                    |                  |                 |  |
|--------------------------------------------|----------------------------------------|----------------------------------------|--------------------|------------------|-----------------|--|
| ţ                                          | 💭 Status                               | Access address                         | Video parameters   | Audio parameters | Hardware status |  |
|                                            | HDMI status<br>HDMI 2nd<br>CVBS status | Interrupt nun<br>Missing interrupt nur | nber: 0<br>nber: 0 |                  |                 |  |
|                                            | CVBS 2nd                               |                                        |                    |                  |                 |  |
| •                                          | Network                                |                                        |                    |                  |                 |  |
| 5                                          | DMI main                               |                                        |                    |                  |                 |  |
| 5                                          | HDMI 2nd                               |                                        |                    |                  |                 |  |
| 0                                          | CVBS main                              |                                        |                    |                  |                 |  |
| (                                          | (). CVBS 2nd                           |                                        |                    |                  |                 |  |
|                                            | 🔅 Audio Expand                         |                                        |                    |                  |                 |  |
|                                            | System                                 |                                        |                    |                  |                 |  |

--Hardware status: Increasing intervals indicates it has video input. If it displays as 0, it means there is no video input, then you need to check the input signal.

If you found "Access address: disabled" as the below picture, you have to reset HDMI main stream or HDMI second stream by following the user guides about "2.3 HDMI Main Stream Setting" and "2.4 HDMI Second Stream Setting".

| TBS Protentional II.265 IID IIDIII Gaooder |                                 |  |  |
|--------------------------------------------|---------------------------------|--|--|
| 🖵 Status                                   | Access address Video parameters |  |  |
| HDMI status                                | Access address: disabled        |  |  |
| HDMI 2nd                                   |                                 |  |  |
| CVBS 2nd                                   |                                 |  |  |
| Wetwork                                    |                                 |  |  |
| P HDMI main                                |                                 |  |  |
| HDMI 2nd                                   |                                 |  |  |
| O CVBS main                                |                                 |  |  |
| CVBS 2nd                                   |                                 |  |  |
| () Audio Expand                            |                                 |  |  |
| Ø System                                   |                                 |  |  |